# **INSPIRE MANAK Scheme — Update Bank Details Guide**

## **When Transaction Fails**

If the transaction fails:

- The school will receive the reason for failure on its registered email ID.
- The issue with the student's bank account must be rectified.

- The updated bank details should be resubmitted through the 'Update Bank Details' option on the portal.

On Thu, Dec 12, 2019 at 2:37 PM <inspire.awards@nic.in> wrote: Dear Principal The Student Name THAKARDA JYOTI AJMELJI is Awarded but Bank validation error/beneficiary name error Kindly update Bank details on EMIAS Portal(www.inspireawards-dst.gov.in/userp/school-authority.aspx) as soon as possible Reply - Reply to All - Forward - More Actions

### **Instructions for Schools**

#### **1. Verify Account Information**

(F) Double-check that the account number and IFSC code are accurate.

#### 2. Confirm Bank Account Status

(F Ensure the student's bank account is active and all KYC procedures are complete.

#### 3. Match Beneficiary Name

 $(\exists$  The student's name (beneficiary) on the portal must exactly match the name in the bank records.

(F) If there are any spelling discrepancies, email inspire@nifindia.org to request a correction before proceeding.

#### 4. Update Details on the Portal

(3) Once all the above steps are complete and the name is consistent, the school must update the bank details on the portal.

▲ Note: Failure to do so will delay processing in the next payment cycle.

# How to Update Bank Details in the Portal?

1. Log in to the portal using your school username and password.

| Jser Name:                        |  |        |                                   |
|-----------------------------------|--|--------|-----------------------------------|
| assword:                          |  |        |                                   |
| Please enter below code to login: |  | ARTWIW | New Controls Code Is and a little |

2. Click on the 'Update Bank Details' icon.

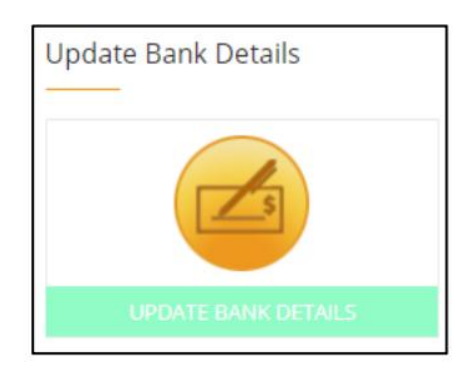

3. Fill in the required information carefully.

|                                    | Bank Name                                                             |  |
|------------------------------------|-----------------------------------------------------------------------|--|
| Reference Number                   | Select Bank Name 🔻                                                    |  |
| Select Reference Number 🔹          |                                                                       |  |
| Select Reference Number            | Retype Account Number                                                 |  |
| 19GJ1788244-RABARI SAHIL BHAGABHAI |                                                                       |  |
| IFSC Code                          | Retype IFSC Code                                                      |  |
|                                    |                                                                       |  |
|                                    | Please enter below code : OCVWZU Note: Captcha Code is case sensitive |  |
|                                    | Update Bank Detail:                                                   |  |

4. Submit the changes.